## 學生登入 google classroom 的步驟

一、請連至彰化縣 g-suite 系統(學校首頁有)

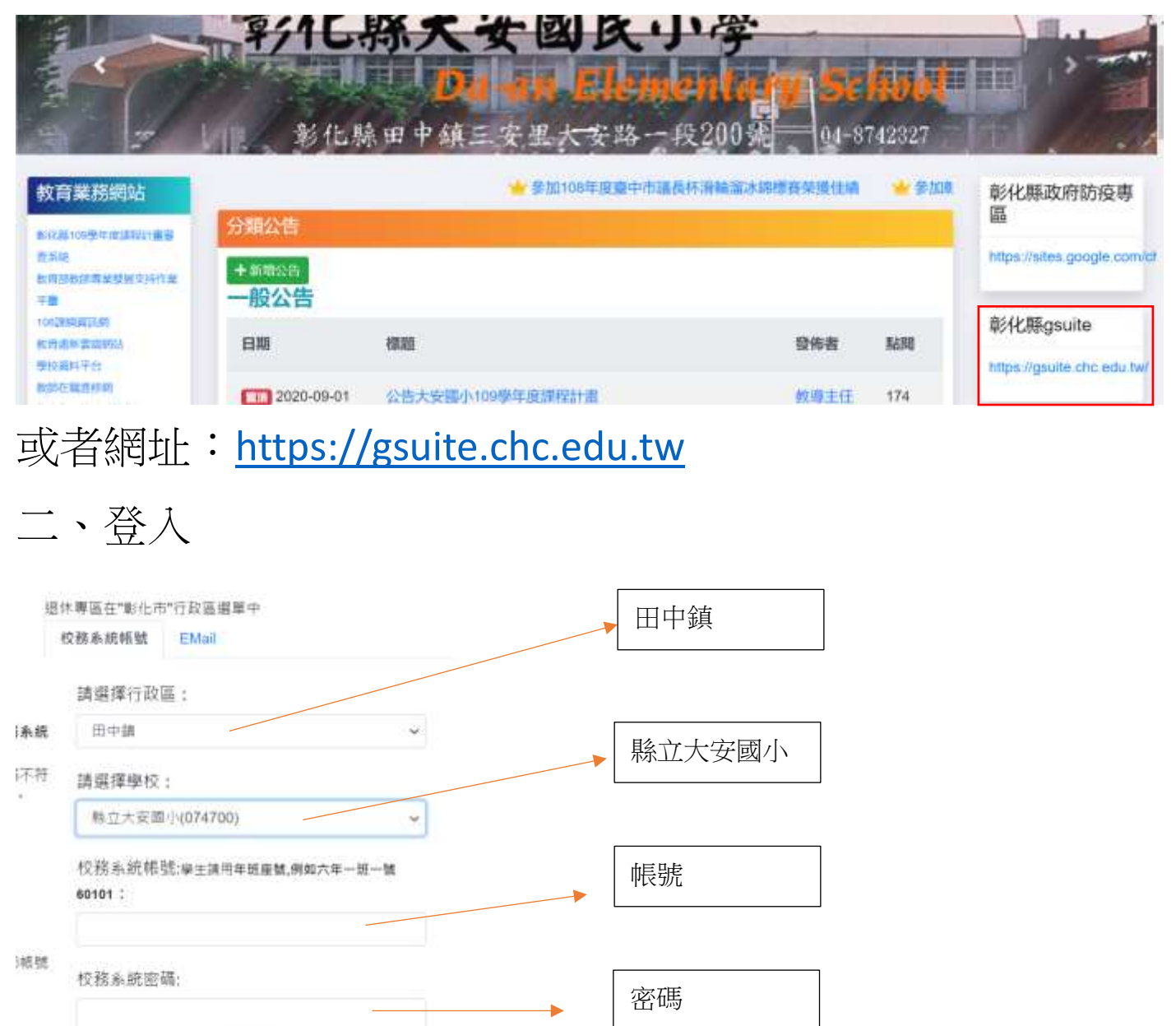

登入

☆帳號與密碼忘記請向級任老師詢問

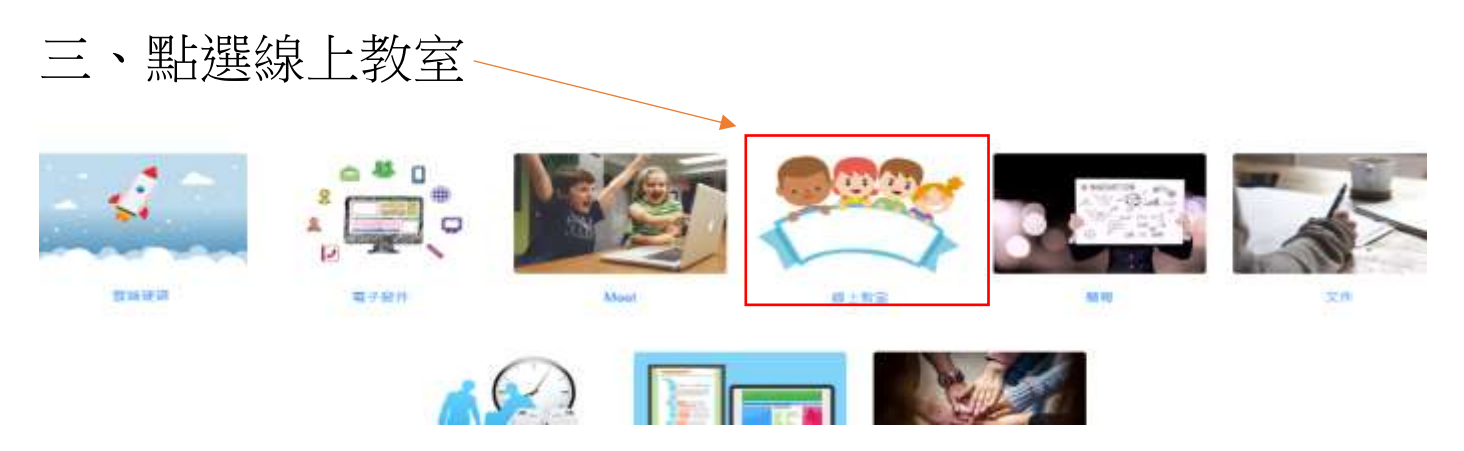

## 四、進入班級

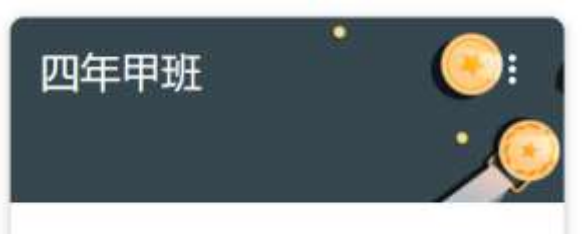

例如:四年甲班

五、查閱老師公布的訊息串及課堂作業,並完成老師指定的 內容。

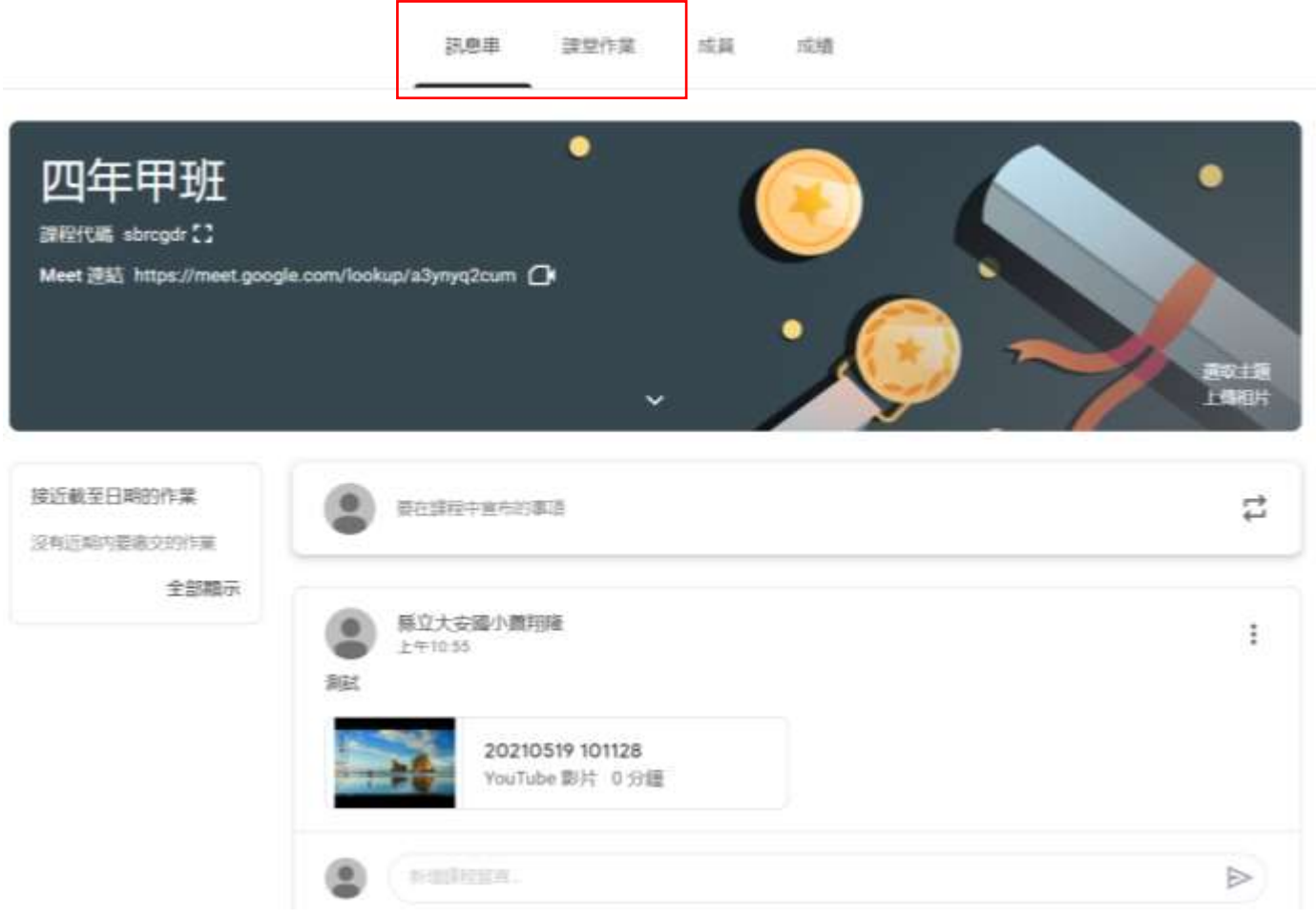